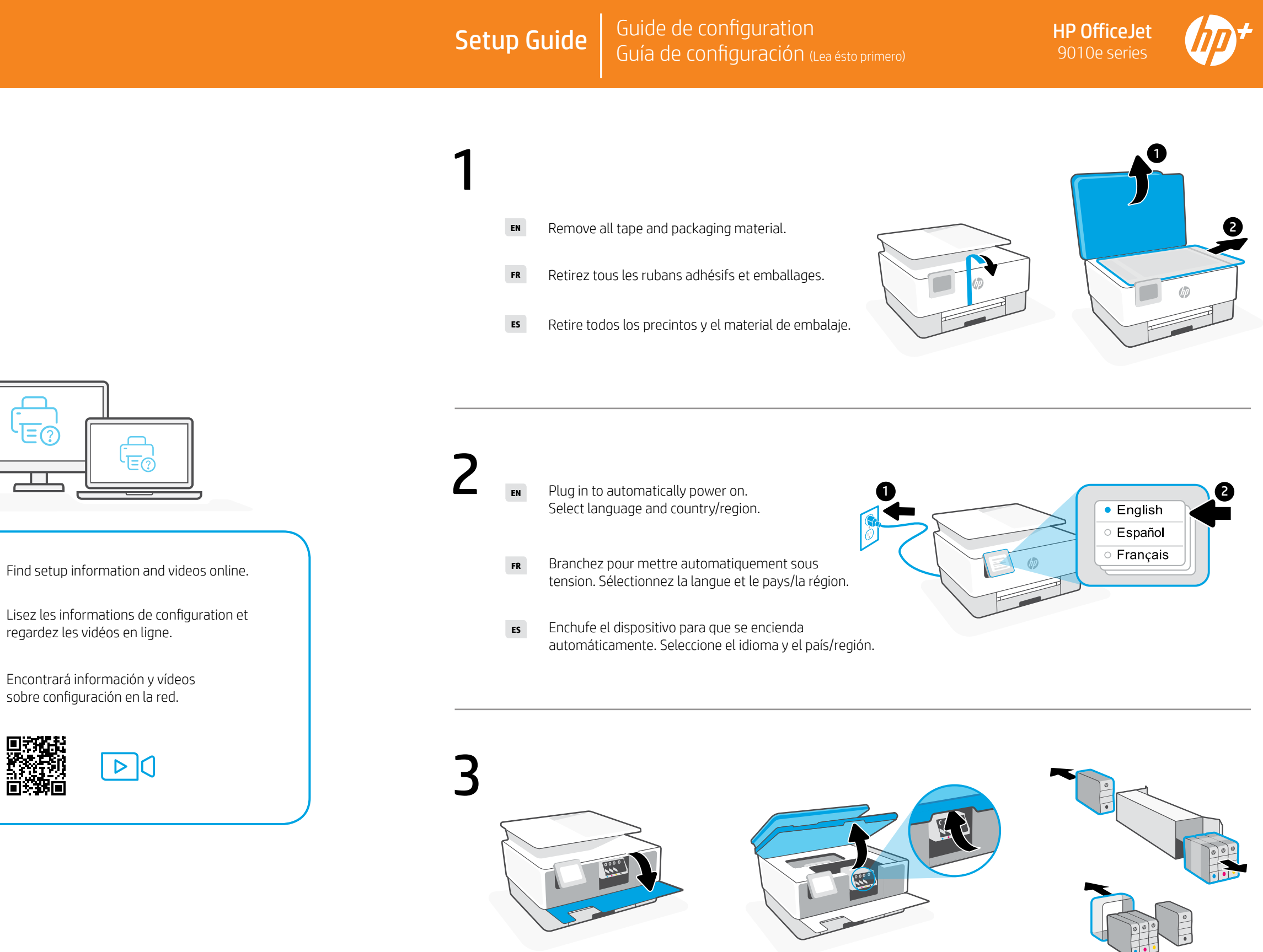

- EN Open the front door and then lift the cartridge access door by the scanner lid. Unpack cartridges.
- FR
- ES

App Store is a service mark of Apple Inc. Android, Google Play, and the Google Play logo are trademarks of Google Inc.

The Apple logo is a trademark of Apple Inc., registered in the U.S. and other countries.

Get help with setup

configuration

configuración

hp.com/support/printer-setup

Obtenir de l'aide pour la

Obtenga ayuda para la

EN

FR

ES

Printed in Thailand Imprimé en Thaïlande Impreso en Tailandia

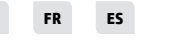

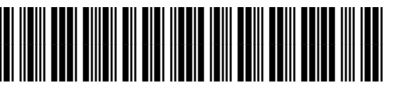

1G5L4-90003

EN FR ES

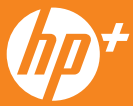

Ouvrez la porte avant, puis soulevez la porte d'accès aux cartouches au niveau du capot du scanner. Déballez les cartouches.

Abra la puerta frontal y luego levante la puerta de acceso al carro por la tapa del escáner. Desembale los cartuchos.

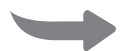

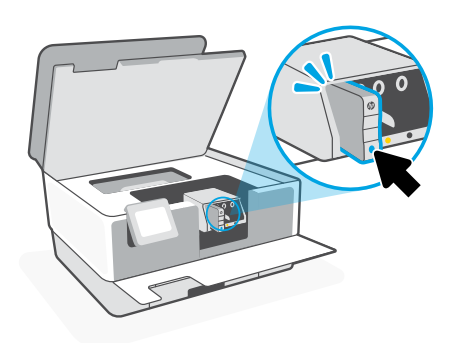

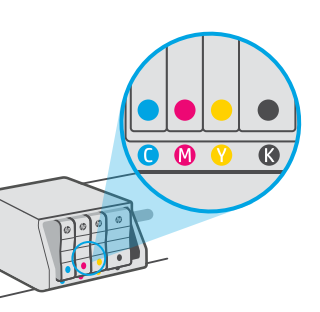

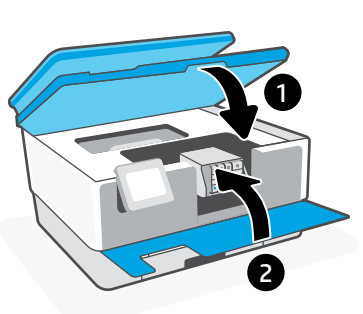

- Insert each cartridge securely into the indicated slot. Close both doors. EN Note: Make sure to use the cartridges provided with the printer for setup.
- Insérez chaque cartouche en toute sécurité dans l'emplacement indiqué. Fermez les deux portes. FR **Remarque:** Assurez-vous de bien utiliser les cartouches fournies avec l'imprimante pour procéder à la configuration.
- Inserte cada cartucho de forma segura en la ranura indicada. Cierre ambas puertas. ES Nota: Asegúrese de utilizar los cartuchos incluidos para la configuración de la impresora.

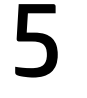

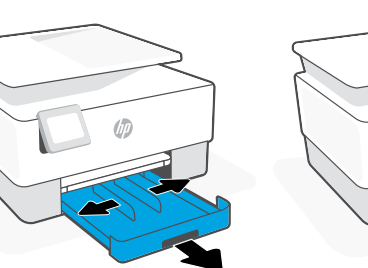

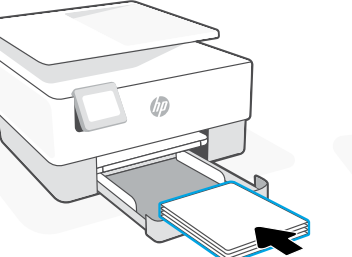

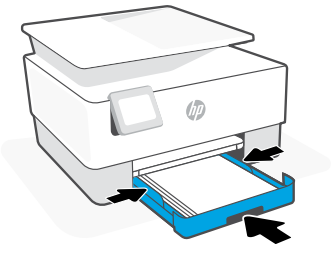

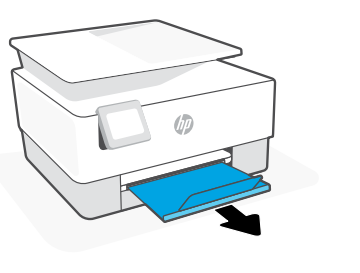

- Open the paper tray and slide out the guides. Load Letter or A4 paper and adjust the guides. Close the tray. EN Pull open the output tray extender.
- Ouvrez le bac à papier et sortez les guides. Chargez du papier de format Lettre ou A4 et ajustez les guides. FR Fermez le bac. Dépliez l'extension du bac de sortie.
- Abra la bandeja del papel y deslice las guías hacia fuera. Cargue papel tipo carta o A4 y ajuste las guías. ES Cierre la bandeja. Despliegue el extensor de la bandeja de salida.

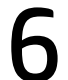

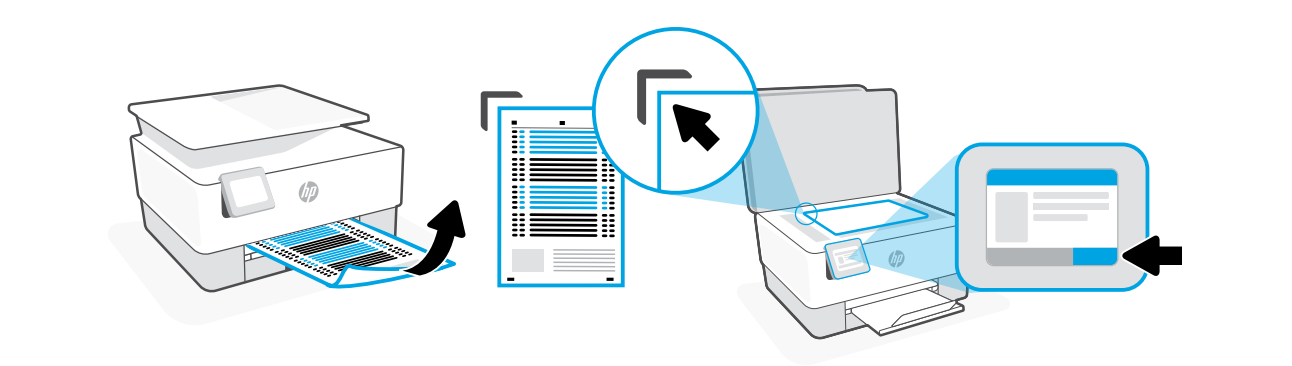

- EN Use the control panel to print and scan the alignment page.
- Utilisez le panneau de commande pour imprimer et numériser la page d'alignement. FR

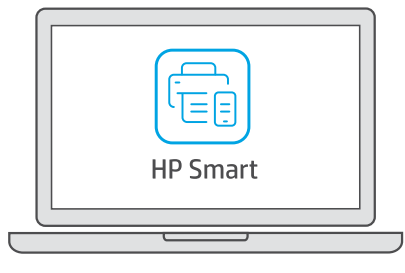

## 123.hp.com

- EN
- FR un périphérique mobile.
- ES dispositivo móvil.

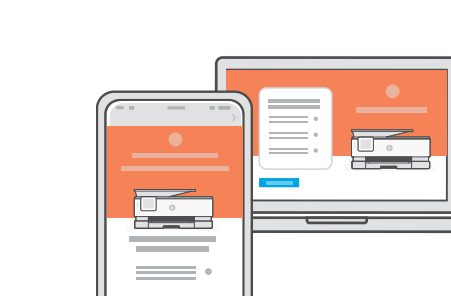

Follow instructions in HP Smart to connect the printer to a network and activate HP+ features. EN

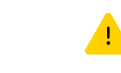

8

- See Reference Guide for Wi-Fi troubleshooting and tips.
- FR fonctionnalités HP+.
  - Wi-Fi et des astuces.
- ES
  - <u>.</u> relacionados con la Wi-Fi.

ES Utilice el panel de control para imprimir y escanear la página de alineación.

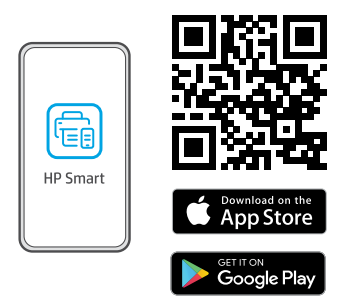

Install the **required** HP Smart software from **123.hp.com** or your app store on a computer or mobile device.

Installez le logiciel HP Smart requis depuis le site 123.hp.com ou votre magasin d'applications sur un ordinateur ou

Instale el software HP Smart necesario desde 123.hp.com o desde su tienda de aplicaciones en un ordenador o

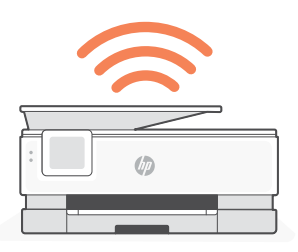

If connecting the printer to Wi-Fi, your computer or mobile device must be near the printer during setup.

Suivez les instructions dans l'application HP Smart pour connecter l'imprimante à un réseau et activer les

Si vous connectez l'imprimante au Wi-Fi, votre ordinateur ou périphérique mobile doit se trouver à proximité de l'imprimante pendant la configuration. Consultez le Guide de référence pour des conseils de dépannage du

Siga las instrucciones de HP Smart para conectar la impresora a una red y activar las funciones de HP+.

Si conecta la impresora a la red Wi-Fi, su ordenador o dispositivo móvil debe estar cerca de la impresora durante la configuración. Consulte la Guía de referencia para obtener consejos e información sobre resolución de problemas

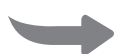